## How to Authorize Your **APPLE FITNESS DEVICE**

Tracking your steps is easy! This guide will take you through the authorization and syncing process step-by-step for your Apple device.

By authorizing your Apple device with the **Grande Health & Wellness** portal, your steps will automatically be recorded. Once your device is authorized, your data will automatically transfer on a nightly basis. Any data manually entered will not be overwritten by the nightly data pull from your device.

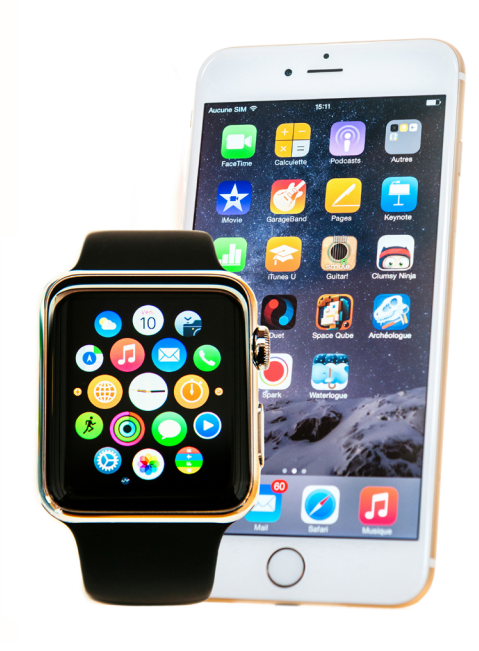

## **Get Started**

You may only authorize one device. To authorize your Apple device, first download the Asset Health Mobile app and follow the steps outlined below:

- 1. On your mobile device, open the Asset Health Mobile app.
  - a. If this is your first time using the app, proceed to step two.
  - b. If you have previously set up your PIN for the app, please skip ahead to step six.

| App Store Preview                                                            |                                                                                   |                                                           |                                                                               |  |
|------------------------------------------------------------------------------|-----------------------------------------------------------------------------------|-----------------------------------------------------------|-------------------------------------------------------------------------------|--|
| 0/                                                                           | Asset Health Mobile T7+<br>Asset Health<br>***** 4.2 * 20 Ratings<br>Free         |                                                           |                                                                               |  |
| iPhone Screenshots                                                           |                                                                                   |                                                           |                                                                               |  |
| Dynamic home screen<br>displays program features<br>in an easy-to-use format | Take your Health Assessment<br>from anywhere with<br>an intuitive user experience | Track and report<br>on a variety of<br>wellness activites | Enter your steps manually,<br>or automatically sync<br>using your Apple Watch |  |
|                                                                              |                                                                                   |                                                           |                                                                               |  |
| Asserted Health                                                              | K Health Assessment Prevent Information                                           | Activity Tracking                                         | Activity Tracking: Rejeventite                                                |  |

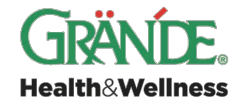

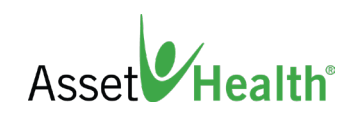

2. While you have the app open on your mobile device, please also log in to your Grande Health & Wellness portal on your desktop or mobile web browser. Once logged in on your desktop or mobile web browser, locate the menu in the upper righthand corner, click **View All** and select **Mobile App**.

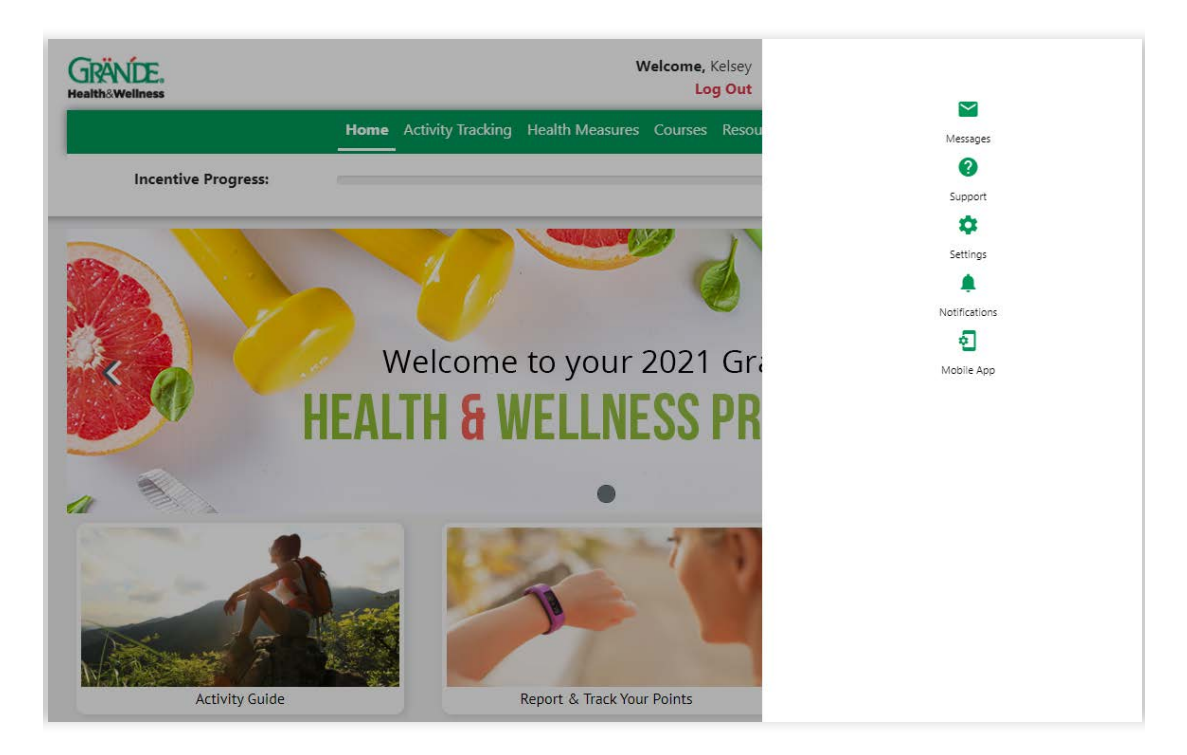

3. Select **First-time authorization** to generate a unique token code.

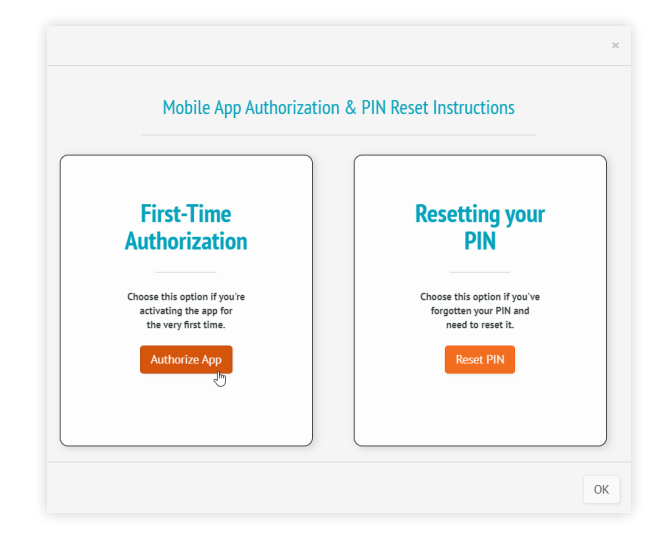

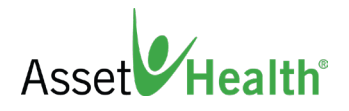

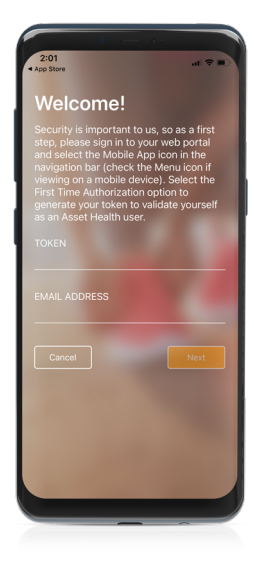

4. On your mobile device, enter the unique token code generated in the previous step and the email associated with your account.

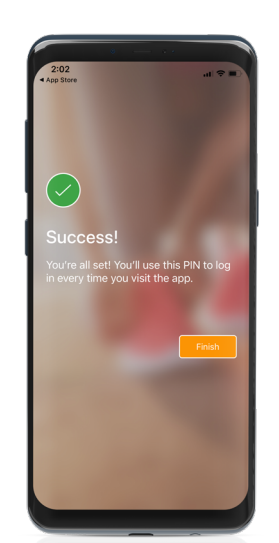

5. Set a PIN code you will remember. This PIN will be how you access your information with the Asset Health Mobile app moving forward.

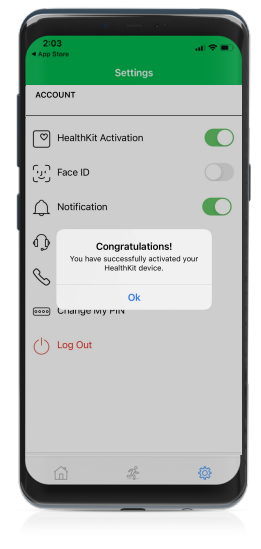

6. Ensure your HealthKit activation is enabled within the Asset Health Mobile app. This will allow your health data to be shared by Apple with the Grande Health & Wellness portal. To ensure that this is enabled, click the gear icon at the bottom of the screen to open your Settings page. The HealthKit toggle should be turned on.

## Logging in to Your Grande Health & Wellness Portal

Log in to **assethealth.com/** grandehealth on your desktop or mobile device. If you're logging in for the first time, your credentials are as follows:

**Username:** First Initial + Last Name + Last 4 of SSN

Password: DOB (mmddyyyy)

**Questions?** Contact us at support@assethealth.com.

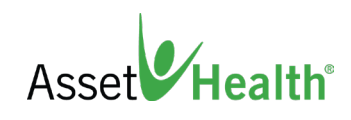